## **IQWeb Instructions for Students**

1. In order to set up an IQWeb account, new students should go to the seminary's website (<u>www.nobts.edu</u>) and click on the "IQWeb" link on the menu-bar on the left hand side of the screen.

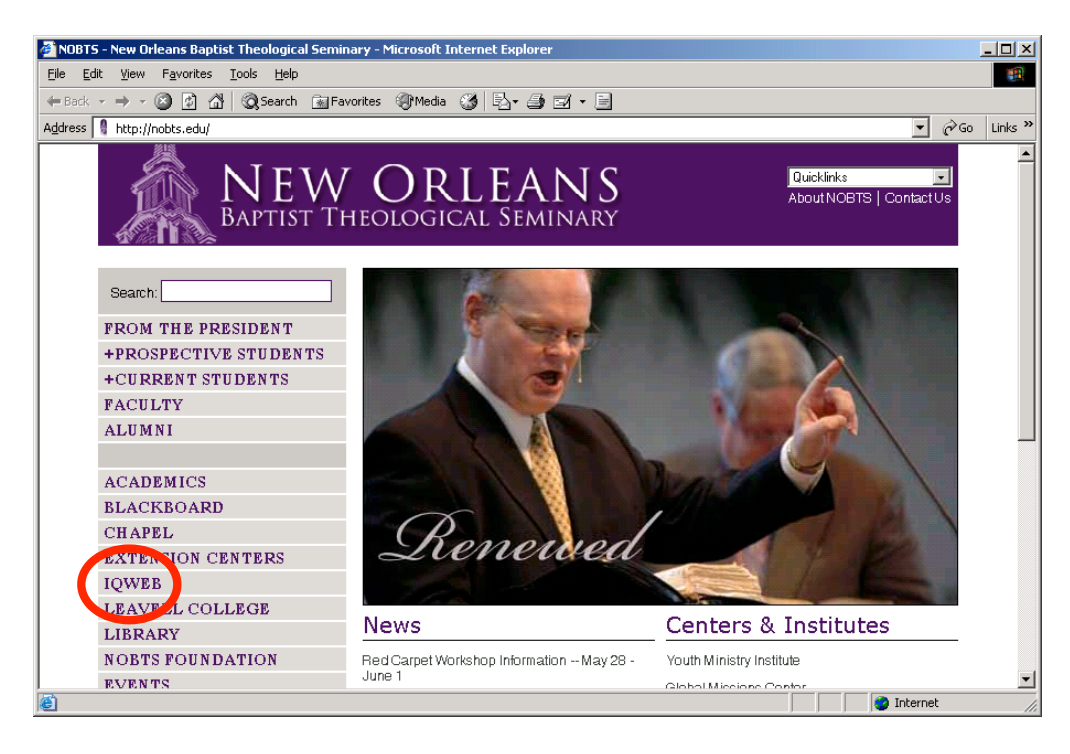

2. Next, click on "Request Access" on the IQWeb home page.

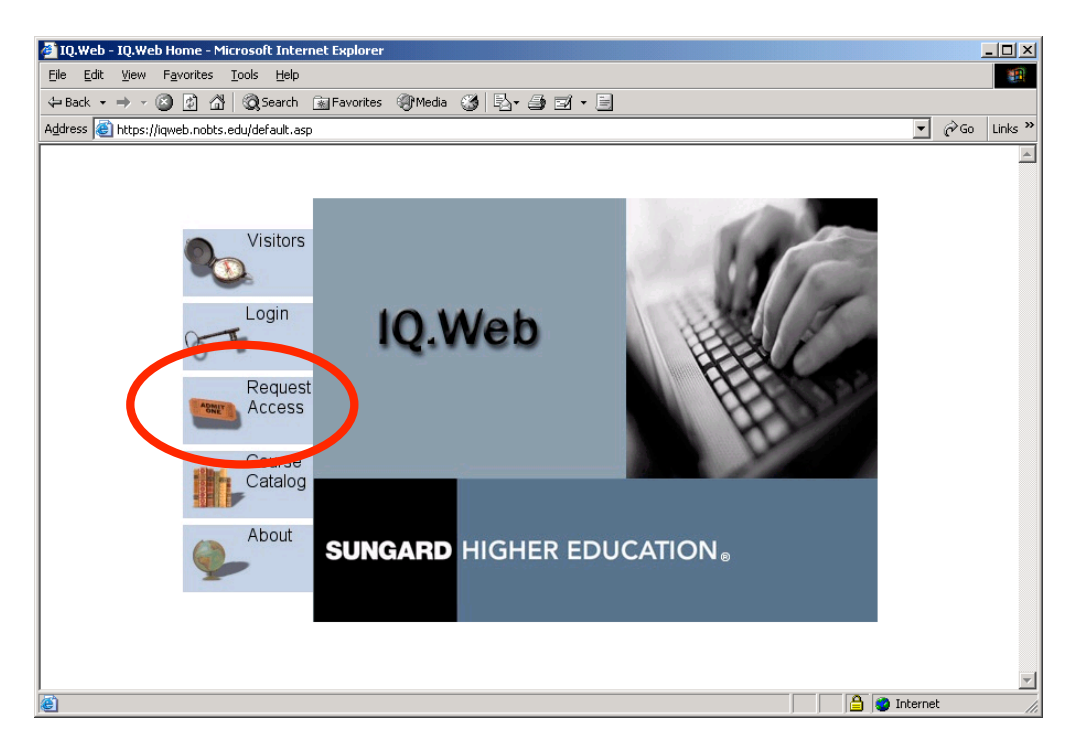

3. Next, click on "Current Members of NOBTS without IQ.Web access." Please note that this is only for people who do not already have IQWeb accounts. If you are a current student who has forgotten your IQWeb login name or password, do not attempt to set up a new account. Instead, please email <u>IQHelpDesk@nobts.edu</u> for help with your account.

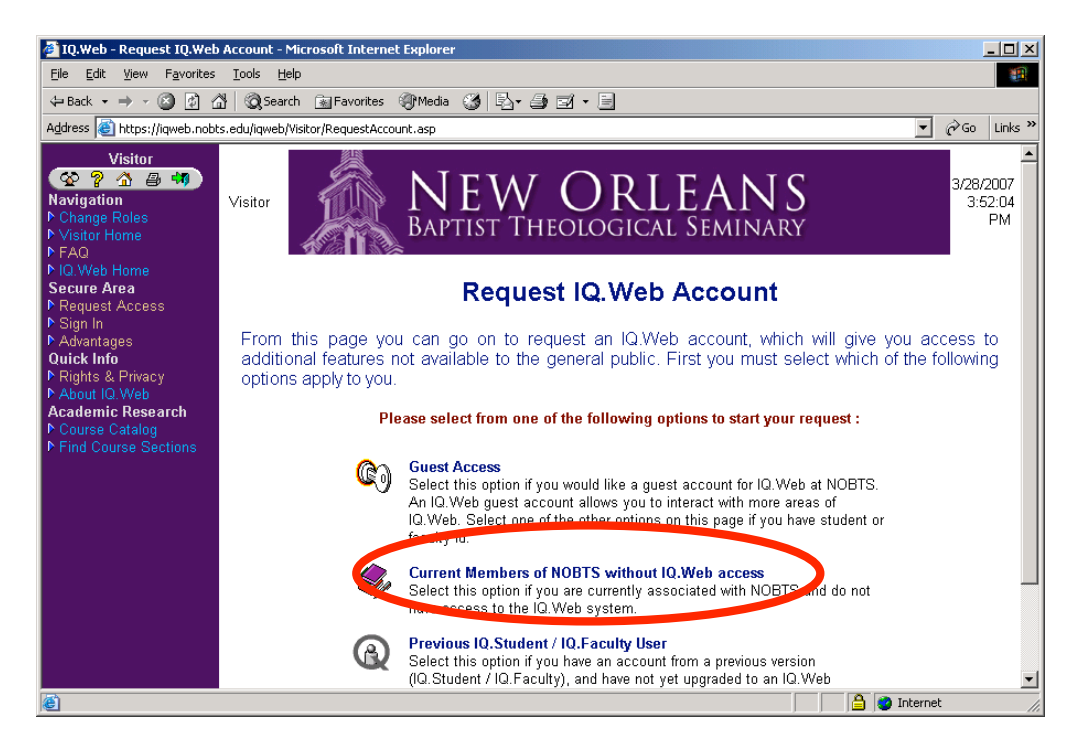

4. Fill in all of the necessary information on the following webpage and select "Request Account." Be sure to fill in all fields with asterisks next to them.

| 🚰 IQ.Web - Request IQ.Web                                                                                                    | Account - Microsoft Internet Explorer                                                                                                    | P Microphone P Tools                                                                  | 🔥 Handwriting 🗇 Drawing Pad 😨 📮 🔳 🗵                                                                                      |
|----------------------------------------------------------------------------------------------------|----------------------------------------------------------------------------------------------------|---------------------------------------------------------------------------------------|----------------------------------------------------------------------------------------------------|
| File Edit View Favorites                                                                                                    | Tools Help                                                                                                    |                                                                                       | <u> </u>                                                                                                    |
| 💠 Back 🔹 🤿 🖉 🔮                                                                                                    | 🖞 🔯 Search 🕋 Favorites 🞯 Media 🎯 🖏 🚽 ᢖ 🖬 🗸 🗐                                                                                                    |                                                                                       |                                                                                                    |
| Address 🕘 https://iqweb.nobt                                                                                                    | s.edu/iqweb/Visitor/RequestAccount.asp?RequestType=Current                                                                                                    |                                                                                       | 💌 🔗 Go Links »                                                                                                    |
| ▶ IQ.Web Home<br>Secure Area<br>▶ Request Access                                                                                                    | Request IQ.                                                                                                    | Web Account                                                                           | *                                                                                                    |
| <ul> <li>Advantages</li> <li>Quick Info</li> <li>P Rights &amp; Privacy</li> <li>P About IQ, Web</li> <li>Academic Research</li> <li>D Course Catalog</li> </ul> | Please fill out the information below to request an account<br>a <b>Login Id</b> and <b>Password</b> that you will be able to remer<br>continue. Depending on your association with NOBTS<br>appear on the list below. | it. The required fields an<br>nber for future visits to IC<br>you may automaticaly by | e marked with an asterisk (*). Select<br>).Web. Select <b>Request Account</b> to<br>e given additional roles that do not |
| Find Course Sections                                                                                                    | Identification Information                                                                                                    |                                                                                       |                                                                                                    |
|                                                                                                    | *Last Name:                                                                                                    |                                                                                       |                                                                                                    |
|                                                                                                    | *System Id:                                                                                                    |                                                                                       |                                                                                                    |
|                                                                                                    | *Birth Date: mm/dd////                                                                                                    | y 🔲                                                                                   |                                                                                                    |
|                                                                                                    | Nickname:                                                                                                    |                                                                                       | (P                                                                                                    |
|                                                                                                    | *Email Address:                                                                                                    |                                                                                       | - <u>?</u>                                                                                                    |
|                                                                                                    | Ex: accounts                                                                                                    | ame@domainname.extension                                                              |                                                                                                    |
|                                                                                                    | Account Information                                                                                                    |                                                                                       |                                                                                                    |
|                                                                                                    | *Login Id:                                                                                                    |                                                                                       |                                                                                                    |
|                                                                                                    | *Password:                                                                                                    | 8                                                                                     |                                                                                                    |
|                                                                                                    | *Confirm Password:                                                                                                    |                                                                                       |                                                                                                    |
|                                                                                                    | Password Hint:                                                                                                    |                                                                                       | 2                                                                                                    |
|                                                                                                    | Requested Role(s) 🛛 💡                                                                                                    |                                                                                       |                                                                                                    |
|                                                                                                    | Guest Access: 🔽                                                                                                    |                                                                                       |                                                                                                    |
|                                                                                                    | Copyright © SunGard Higher Education IQ.V                                                                                                    | st Account<br>Veb Version 4.31. Last rev                                              | ised: December 2006                                                                                                    |
| ē)                                                                                                    |                                                                                                    |                                                                                       | A Participation Internet                                                                                                 |
| 🔄<br>🎢 Start 🛛 🛃 🥭 🔯 🗐                                                                                                    | 🛛 💽 Inbox - Microsoft 🕅 IQWeb Instructio 🕅 Logon to Firewall 🖉                                                                                                    | ]IQ.Web - Online P                                                                    | eb - Reque 🔞 🕮 🖉 🖉 🎲 🐉 3:53 PM                                                                                           |

5. This process will set up an IQWeb account for you that you will use to check your account with the seminary, register for classes online, etc. To sign on to IQWeb, follow the instructions in step #1 that take you to the IQWeb homepage, and click "Login."

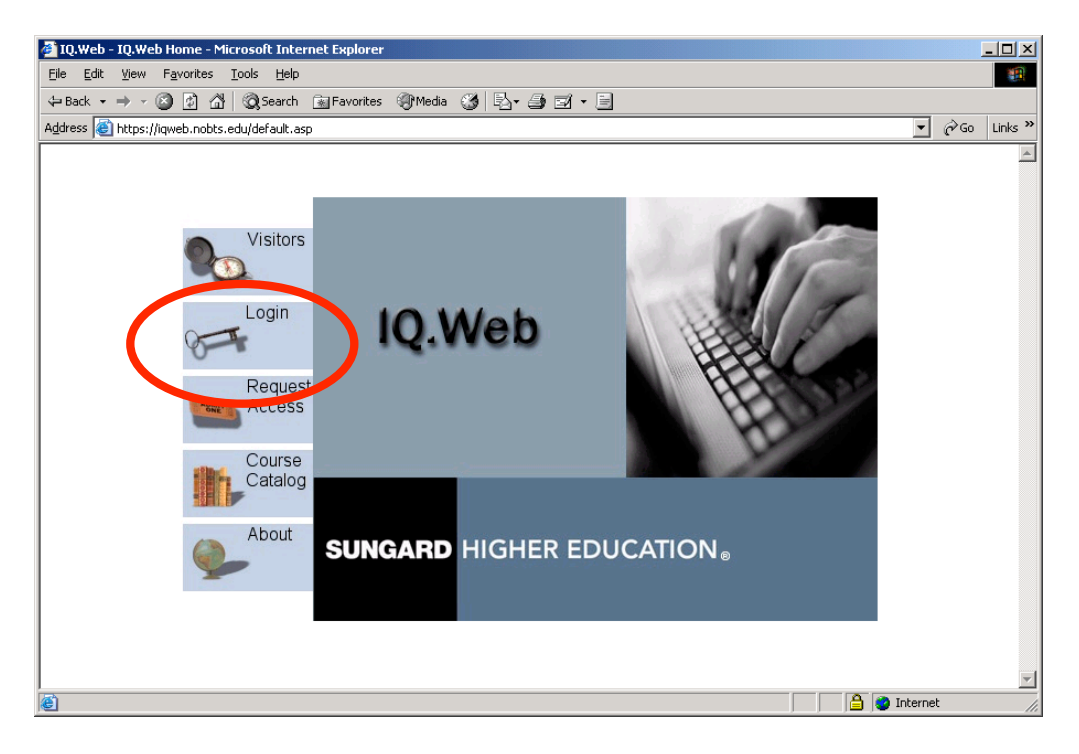

6. Enter your login ID and password. Remember that your password is case-sensitive.

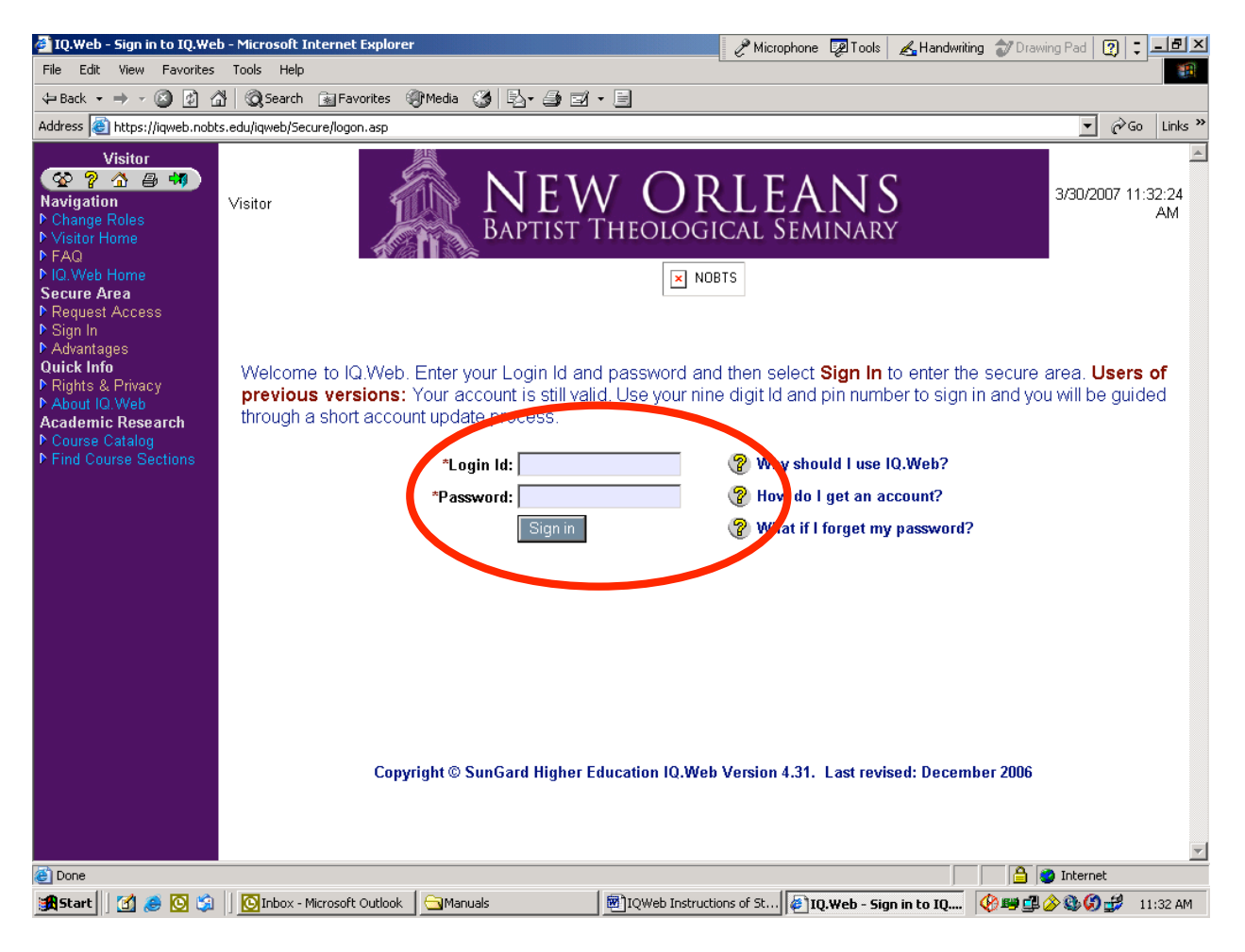

7. To check your account, logon to IQWeb and click on "Current Balance/Account Information" to view your account history. To view your current balance, including anticipated aid, click on "Online Payment." This link will also give you the option to pay your balance online with a credit card by paying off the amount listed under "Anticipated Balance."

|                                                                                                    | A B 🖗 🏈 🚮 🖳       | The to your IQ.V                    | NEW<br>BAPTIST T<br>Web Home Pag  | e. You currently h  | Microphone Toolo                                                                                                    | S Annowniting S                                              | Trawing Pad 3/28/200 | 07 3:58:<br>Pl |
|----------------------------------------------------------------------------------------------------|-------------------|-------------------------------------|-----------------------------------|---------------------|----------------------------------------------------------------------------------------------------|--------------------------------------------------------------|----------------------|----------------|
| P Checklist P Preferences ▶ Update Preferred E-Mail<br>Address                                                                                                    | Calendar Check    | list My Links M<br>a day on the cal | ly Notes<br>endar or the nam      | e of the month to a | access your person                                                                                                    | al calendar. Seli                                            | ecting << or >> or   | n 🔺            |
| Academic Research                                                                                                    | either side of th | e name of the m                     | onth will change                  | the month display   | ed.                                                                                                    |                                                              |                      | - 11           |
| Find Course Sections                                                                                                    | <b>C</b>          | Max                                 | <<                                | March 2007          | >>                                                                                                    |                                                              | C-4                  |                |
| Courses<br>P Course Schedule<br>P Course Schedule<br>P Course Home Page<br>Den Schedule<br>P Course Home Page<br>Den Schedule<br>P Course<br>P Factors Payment<br>Options<br>P Conine Payment<br>Comme Constraint<br>P Conine Payment<br>Comme Constraint<br>P Conservent<br>P Conservent<br>P C Conservent<br>P C Conservent<br>P C Conserv | 25                | 26                                  | 27                                | 28                  | Control of the second second s | 2<br>Last Day of<br>2007/JMIN Winter<br>Trimeste/1st Session | 3                    |                |
|                                                                                                    | I                 | Copyright © Su                      | <sup>-</sup><br>InGard Higher Edu | ication IQ.Web Ve   | rsion 4.31. Last rev                                                                                                    | rised: December                                              | 2006                 |                |

8. All returning students should register for classes online through IQWeb. To do so, login to IQWeb during the appropriate registration period, and follow the instructions for online registration found at the bottom of the screen. All returning students who fail to register online will be assessed a \$100 late registration fee.

| Student Access<br>Navigation<br>P Change Roles<br>P Home Page<br>P FAQ<br>P Log Off<br>Account Information<br>P Change Password<br>P Checkist<br>P Preferences<br>P Update Preferend F-Mail                                                                                                    | Hello and welco<br>online at this tin | ome to your IQ.W<br>ne. | APTIST TH           | HEOLOGIC          | LEAN<br>AL SEMINAF                                                                                                    | ess rights. There                                            | 3/28/200          | 07 3:58:44<br>PM |
|----------------------------------------------------------------------------------------------------|---------------------------------------|-------------------------|---------------------|-------------------|----------------------------------------------------------------------------------------------------|--------------------------------------------------------------|-------------------|------------------|
| Address<br>Academic Research                                                                                                    | You may select                        | t a day on the cale     | ndar or the name    | e of the month to | access your person                                                                                                    | al calendar. Sele                                            | cting << or >> or | <b>۱</b>         |
| Course Catalog                                                                                                    | entier side of d                      | ne name of the mo       | <                   | March 2007        | >>                                                                                                    |                                                              |                   |                  |
| Find Course Sections                                                                                                    | Sun                                   | Mon                     | Tue                 | Wed               | Thu                                                                                                    | Fri                                                          | Sat               |                  |
| Course Schedule     View Grades     View Grades     View Grades     Degree Progress     Vinofficial Transcript     Money     P Financial Aid     P Current     Balance/Account     Information     FACTS Payment     Options     P Online Payment     Common Directory Scych     Online Registration     P Step 2: Change     Address     P Step 3: Online | 25                                    | 26                      | 27                  | 28                | 1<br>Flist Day of<br>2007/DMIN Spring<br>Timeste/1st Session<br>Flist Day of<br>Registration for<br>2007/Mark Wehp/1st<br>Session<br>Crade Writhdrawal<br>Date for 2007/DMIN<br>Spring Timeste/1st<br>Session<br>Last Day of<br>Registration for<br>2007/March Wehp/1st<br>Session<br>Programmer Spring Timeste/1st<br>Session<br>Programmer Spring Timeste/1st<br>Session | 2<br>Last Day of<br>2007/DMIN Winter<br>Trimeste/1st Sestion | 3                 |                  |
|                                                                                                    | Γ                                     | Copyright © Sur         | <br>Gard Higher Edu | cation IQ.Web Ve  | rsion 4.31. Last rev                                                                                                    | rised: December :                                            | 2006              |                  |

9. All students must make sure that their contact information in IQWeb is up-to-date. The seminary uses the email and contact information in IQWeb to send out important information related to student balances and online registration. It is the student's responsibility to ensure that this information remains current. To update your email address, click on the "Update Preferred Email Address" link on the IQWeb homepage.

| (+ • → • 🖾 🖄 🖾                                                                                                    | ) 🖻 🎯 🎯 🗗                             | 4 ei • E          |                    | e                 | 🎤 Microphone 🛛 😨 Tool:                                                                                                    | s 🔏 Handwriting                                              | 💙 Drawing Pad 🛛 😰  | Ç = 6          |
|----------------------------------------------------------------------------------------------------|---------------------------------------|-------------------|--------------------|-------------------|----------------------------------------------------------------------------------------------------|--------------------------------------------------------------|--------------------|----------------|
| Student Access<br>Student Access<br>Navigation<br>P Change Roles<br>P Home Page<br>P FAQ                                                                                                    |                                       |                   | NEW<br>BAPTIST TH  | I ORI             | LEAN<br>al Seminaf                                                                                                    | S                                                            | 3/28/2007          | 7 3:58:4<br>PN |
| Log Off     Account Internation     Conange Password                                                                                                    | Hello and welco<br>online at this tim | me to your IQ.V   | /eb Home Page      | . You currently h | ave Student Acce                                                                                                    | ess rights. There                                            | e are a total of 7 | users          |
| Checklist<br>▶ Preferences                                                                                                    |                                       |                   |                    |                   |                                                                                                    |                                                              |                    |                |
| ▶ Update Preferred E-Mail                                                                                                    | You may select                        | a day on the cale | ndar or the name   | of the month to : | access your nerson                                                                                                    | al calendar. Sele                                            | cting << or >> on  |                |
| A demic Research                                                                                                    | either side of th                     | e name of the mo  | onth will change t | he month display  | ed.                                                                                                    |                                                              | cong to be on      |                |
| Course Caralog<br>N Find Course Sections                                                                                                    |                                       |                   | <<                 | March 2007        | >>                                                                                                    |                                                              |                    |                |
| Courses                                                                                                    | Sun                                   | Mon               | Tue                | Wed               | Thu                                                                                                    | Fri                                                          | Sat                |                |
| P Course Schedule     View Grades     View Grades     Pogree Progress     Pogree Progress     Vonoficial Transcript     Money     Pranscial Aid     P Current     Balance/Account     Information     P FACTS Payment     Options     P Online Payment     Community     Nonline Registration     P Step 3: Online     Step 2: Change     Address     P Step 3: Online | 25                                    | 26                | 27                 | 28                | 1<br>First Day of<br>2007/DMIN Spring<br>Trimeste/Ist Session<br>First Day of<br>Registration for<br>2007/March Wiche/Ist<br>Session<br>Crade Withdrawel<br>Date for 2007/DMIN<br>Spring Trimeste/Ist<br>Session<br>Crade Withdrawel<br>Date for 2007/DMIN<br>Spring Trimeste/Ist<br>Session<br>P Fragistration for<br>2007/March Wichp/Ist<br>Session<br>P Fe Registration<br>starts for 2007/March | 2<br>Dust Day of<br>2007/DMIN Winter<br>Trimeste/1st Session | 3                  |                |
| Registration                                                                                                    | 4                                     | 5                 | 6                  | 7                 | 8                                                                                                    | 9                                                            | 10                 | 1              |

10. If you have any problems logging on to IQWeb, email <u>IQHelpDesk@nobts.edu</u>.